## Electro-Harmonix 45000 Multi-Track Looping Recorder Factory Drum Loops Install Guide

- Download the file: EHX\_45000\_DrumLoopsV1.zip from the EHX url www.ehx.com/products/ehx-45000. This zip file contains all of the audio for the drum loops, a PDF file listing the drums loops and this install guide. Please note that 45000s shipped after May 2013 might already contain the factory drum loops on the provided SD card.
- 2. Extract the zip file and copy the contents to a convenient location on your hard drive.
- 3. If you view the contents of the zip file, you will see it contains 34 folders named LOOP01, LOOP02, LOOP03 and so on to LOOP34. Each of these loop folders represents a drum loop. For example, the folder LOOP01 contains the Pop Rock drum loop, folder LOOP26 contains the EHX DRM32 1 drum loop. Each loop folder contains the same file types: TRACKM.wav is the actual drum audio, TRACKx.wav are blank audio files for each 45000 track, TEMPO.txt has the tempo information for the 45000. When you copy a drum loop over to the 45000's SD card (as described below), copy the entire folder, not just the files inside the folder.
- 4. Make sure the SD card is inserted into the card slot on the 45000. Apply power to the 45000. Connect the 45000 to your computer using a standard USB cable.
- 5. You should see the 45000's SD card appear on your computer as a removable disk.
- 6. Copy some or all of the drum loop folders to your 45000's SD card root directory. Please copy the entire folder for each loop over to the card. The 45000 needs every file inside each folder to properly playback a drum loop. The name of the folder indicates the loop number to the 45000.
- 7. If you open up a folder showing the contents of your 45000's SD card, you may see loop folders with some of the same names as the loop folders contained in the EHX\_45000\_DrumLoops zip file. You can change the drum loop numbers if you do not want to overwrite loops that you currently have on your card. For example, if you have LOOP01 on your card already, you could change the drum loop folder name from LOOP01 to LOOP35. Alternatively, you could change LOOP01 on the SD card to LOOP35.
- 8. Once you have copied all drum loops that you want to the 45000's SD card, properly remove or eject the card from your computer. Please note: copying all 34 drum loops to the 45000 using the 45000's USB port could take up to 7 minutes.
- 9. To hear the drum loops on the 45000, raise the MIX fader and scroll through the drum loops using the 45000 Foot Controller, MIDI or the 45000's top panel buttons as described on page 11 of the 45000 User Manual.